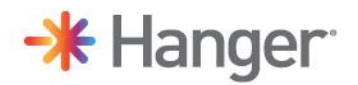

## **ORDER REQUEST PROCESS: JOTFORM USER GUIDE & FAQ**

#### INTRODUCTION

The new and Improved HFN **Order Request Process** using JotForms is the next step in our journey toward a more consistent, efficient, and patient-centered fabrication workflow. This improvement helps ensure the right job specification results in the right device fabrication every time.

This updated process supports the workflow optimization work within **Prism** and the continued evolution of our **Material Requirements Planning (MRP)** capabilities.

#### Key Benefits of the New Order Request Process

- **Unified Standards**: A single source of truth to ensure up-to-date, consistent forms for all clinicians and fabrication teams
- **Streamlined Documentation:** Structured input fields for accurate PDF outputs, removing ambiguity and unnecessary details
- **Faster Turnaround:** Intelligent, guided form submission to minimize clarification calls and fabrication delays. Available optional pre-fabrication consultation to support complex cases
- **Improved Workflow Experience:** Greater clarity and efficiency for clinicians, technicians and customer service

### About This FAQ & User Guide

This resource is designed to help clinicians and technical teams successfully navigate the new JotForm based Order Request Process **for physical casts and digital scans**. It combines frequently asked questions with practical user guidance on how to access, use and fill in the new order forms, order entry requirements, shipping, submission, and support.

## **TABLE OF CONTENTS**

| ORDER REQUEST PROCESS: JOTFORM USER GUIDE & FAQ | 1 |
|-------------------------------------------------|---|
| INTRODUCTION                                    | 1 |
| GENERAL USE                                     | 2 |
| ORDER ENTRY REQUIREMENTS                        | 3 |
| ORDER CONFIRMATION                              | 4 |
| SHIPPING OPTIONS                                | 6 |
| AFTER SUBMISSION                                | 6 |
| TROUBLESHOOTING                                 | 6 |
| PRIVACY & SECURITY                              | 6 |
| CUSTOMER SUPPORT                                | 6 |

# - Hanger

## **GENERAL USE**

### 1. How do I access and begin using the Order Form?

Access the form via the <u>Hanger Fabrication Network Website</u>. Order Forms are located at the top right corner of the landing page. Order Forms are organized under three categories: **Orthotic, Prosthetic, and Spinal**.

Click on the appropriate category and look for the form you need marked with the "**NEW**" tag. This will automatically open the new Order Form in a new browser tab, where you can begin filling out your request.

## 2. What should I expect before I start filling out the Order Form?

Once redirected to the order form, you can begin entering order information. Each form contains structured sections with required fields (marked by a red asterisk \*), built in guidance, and logical progression to support accurate submission. Be sure to have any necessary clinical measurement or cast scan documentation ready before starting.

To complement this process, we have created **Orthometry Forms** "**scratch pads**" located on the Order Forms page for each order form, to help you capture patient measurements during visits. The Orthometry Form can be used as a reference when completing digital order form.

## 3. How do I complete the form and submit the form?

After filling out the required fields, click the button. Upon completion of the form, click Review Answers to verify your entries. Confirm order specifications details on form then click the button to complete your order submission.

#### 4. How do I submit Digital vs Physical cast order?

HFN accepts both digital scans and physical cast impressions. To ensure accurate and timely processing, please follow the instructions based on your method of submission. **Submitting a Physical Cast**:

- Complete and submit the online order form
- Download and print the order form PDF
- Ship cast impression and printed PDF order form to fabrication team

## Submitting a Digital Scan:

- Upload your cast scan with your order using the file upload box in the order form
- Complete and submit the online order form
- Download the order form after submission for your records. No further action is needed.

## 5. Is the form compatible with all browsers and devices?

Yes. This form is compatible with all browsers and Internet-enabled devices, including desktops, laptops, and smartphones.

#### 6. How long does it take to complete the Order Form?

Once familiar with the layout of the form, it takes about 5-8 minutes to complete the order form.

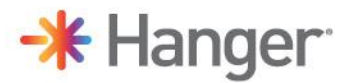

#### 7. Do I need an account to place an order?

No account is needed to place an order. The form can be accessed and completed using any Internet-connected device.

#### 8. Can I save my progress and return to complete the order later?

No. The form does not save progress. Please plan to complete and submit the form in a single session.

#### 9. Can I still access the legacy PDF form?

Yes. During the transition period, a link to the legacy PDF form is available at the top of the form on the first page of the new Order Form.

#### **ORDER ENTRY REQUIREMENTS**

#### 1. What information is required to complete an order?

All required fields are marked with the red asterisk \* These fields must be completed before you can proceed or submit the form.

#### 2. Can I submit a single form for a Bilateral (Asymmetrical) patient?

No. you will have to submit two separate forms for a Bilateral (Asymmetrical) patient. If a patient requires a different AFO design type, or different size measurements for right and left, you will need to complete a separate form submission for each side.

#### 3. Is there a "Standard" modification selection?

Yes. The "Standard" modification selection includes the following buildups/reductions:

- 1/8" (3mm) buildup at: the Malleoli, Navicular and Base of the Fifth.
- 1/8" (3mm) reduction at the Medial Longitudinal Arch Apex.

You also have the option to customize these modifications as needed.

#### 4. Is there support available for complex or non-standard orders?

Yes. For complex cases, clinicians have the option to request a **pre-fabrication phone consultation** directly within the order form. This allows you to flag that a discussion is needed before fabrication begins.

#### 5. Can I submit a Cast Scan directly/along with my order?

Yes. You can attach a cast scan with your order using the file upload box in the form.

|   | Browse Files             |  |
|---|--------------------------|--|
|   | Drag and drop files here |  |
| 4 |                          |  |

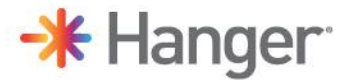

You will need to include the following measurements:

- Average Cast thickness
- Outside Cast Forefoot ML
- Outside Cast Ankle ML

The scan must be one of the following file types: med, op3, fsn or stl.

#### 6. Do I need to select a fabrication site when submitting my order?

Yes. Each new order form includes a fabrication location dropdown option. Clinicians can select the appropriate HFN site where they want the order fabricated. This ensures your order is routed to the correct fabrication site.

**Important: Clinicians must manually create and attach a shipping label for physical cast orders** with the correct fabrication site's shipping address.

#### **ORDER CONFIRMATION**

- 1. How will I know if my order was successful? You will receive confirmation in two ways:
  - A download link on the "Thank You" page immediately after order submission.

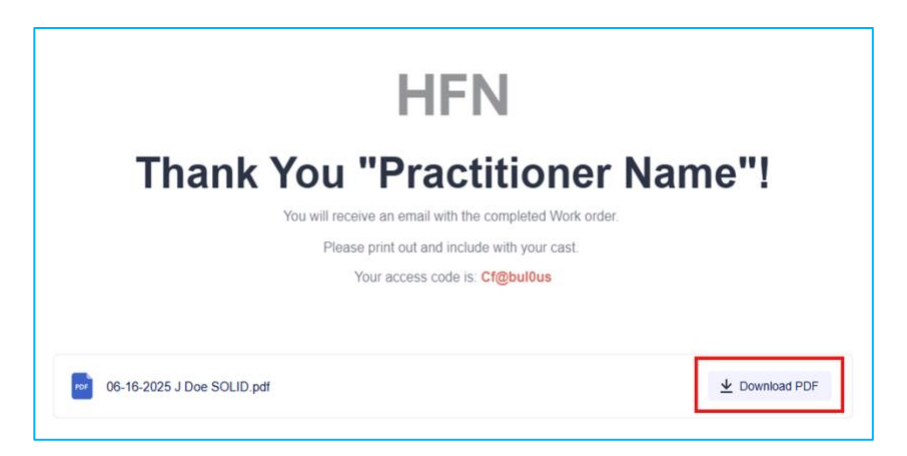

• A confirmation email sent to the provided email address with a PDF copy of your order as an attachment.

You should receive the email within 5-10 minutes of submission.

#### 2. Are the PDF Order Forms password protected?

Yes. The PDF work order will be password protected. The password to open PDF is: Cf@bul0us

You also have the option to permanently remove password using "Print page to PDF" to remove password for easier file management within the patient chart.

# + Hanger

3. How do I use "Print page to PDF" to permanently remove password for easier file management within patient chart?

| Fabrication Location                                                                                                    | n: Phoenix                                                                                                    | RTICULATED W/STOP                                                                                                    | DO NOT ARTICULATE                                                                                                    |                                                                                                    |                                                                                                    | U                                                                                                    |
|----------------------------------------------------------------------------------------------------|----------------------------------------------------------------------------------------------------|----------------------------------------------------------------------------------------------------|----------------------------------------------------------------------------------------------------|----------------------------------------------------------------------------------------------------|----------------------------------------------------------------------------------------------------|----------------------------------------------------------------------------------------------------|
| Patient ID:                                                                                                    | A Maiwa                                                                                                    | PO or Encounter #                                                                                                    | 1224                                                                                                    |                                                                                                    | Step 1: Enter                                                                                                    | r the password and                                                                                                    |
| Clinician Name:                                                                                                    | ahmad                                                                                                    | Clinician Email:                                                                                                    | atosiwa@MOTMAIL COM                                                                                                    | u                                                                                                    | ie PDI, ule                                                                                                    | ngo to Fint.                                                                                                    |
| Phone Number:                                                                                                    | (111) 111-1111                                                                                                    | Return Shipping:                                                                                                    | Ground                                                                                                    |                                                                                                    |                                                                                                    |                                                                                                    |
| Bill to Address:                                                                                                    | 208 NORMANDY CT                                                                                                    | Ship to Address'                                                                                                    | 130 Lorraine Ct                                                                                                    |                                                                                                    |                                                                                                    |                                                                                                    |
| Unit to Produces.                                                                                                    | NICHOLASVILLE, Kentucky                                                                                               | y, 40356                                                                                                    | NICHOLASVILLE, Kentucky, 40356                                                                                                    | -                                                                                                    |                                                                                                    |                                                                                                    |
| <u>Side:</u> Left                                                                                                    | Age: 33                                                                                                    | <u>Wt:</u> 5 <u>Dx:</u>                                                                                                    | 33                                                                                                    | _                                                                                                    |                                                                                                    |                                                                                                    |
| Call Yes<br>prior to<br>fab:                                                                                                    | Notes:<br>Technical Consult: I would like a<br>Technical Consult: I would like a<br>Technical Consult: I would like a | a call to discuss prior to starting fab<br>a call to discuss prior to starting fab<br>a call to discuss prior to starting fab | rication.<br>rication.<br>rication.                                                                                                    |                                                                                                    |                                                                                                    |                                                                                                    |
| *F CODES:                                                                                                    |                                                                                                    |                                                                                                    |                                                                                                    |                                                                                                    |                                                                                                    |                                                                                                    |
| Raven Base Code:                                                                                                    |                                                                                                    | F1970 - ARTICULATED PLASTIC                                                                                                   | AFO                                                                                                    |                                                                                                    |                                                                                                    |                                                                                                    |
| Raven Procedure Co                                                                                                    | odes:                                                                                                    |                                                                                                    |                                                                                                    |                                                                                                    |                                                                                                    |                                                                                                    |
| - F1101                                                                                                    | CAST CORRECTION                                                                                                    | - F0028                                                                                                    | ADD POSTERIOR STOP                                                                                                    |                                                                                                    |                                                                                                    |                                                                                                    |
| - F0053                                                                                                    | ADD PAPER TRANSFER OR DECA                                                                                            | - F2820                                                                                                    | AFO SOFT INTERFACE / MALLEOLI PADS, EACH                                                                                                    | 0.00                                                                                                    |                                                                                                    |                                                                                                    |
| - F2820                                                                                                    | AFO SOFT INTERFACE / MALLEO                                                                                           | LI PADS, EACH - F1915                                                                                                    | LEO INNER BOOT                                                                                                    |                                                                                                    |                                                                                                    |                                                                                                    |
| - F2820                                                                                                    | AFO SOFT INTERFACE / MALLEOI                                                                                          | LI PADS, EACH - F0036                                                                                                    | TOPI SOLE                                                                                                    |                                                                                                    |                                                                                                    |                                                                                                    |
| - F2820                                                                                                    | AFO SOFT INTERFACE / MALLEO                                                                                           | LI PADS, EACH                                                                                                    |                                                                                                    |                                                                                                    |                                                                                                    |                                                                                                    |
| - 52820                                                                                                    | AFO SOFT INTERFACE / MALLED                                                                                           | LI PADS EACH                                                                                                    |                                                                                                    |                                                                                                    |                                                                                                    |                                                                                                    |
| -12020                                                                                                    |                                                                                                    |                                                                                                    |                                                                                                    |                                                                                                    |                                                                                                    |                                                                                                    |
| *TUNING                                                                                                    |                                                                                                    |                                                                                                    |                                                                                                    |                                                                                                    |                                                                                                    |                                                                                                    |
| Int                                                                                                    | $(\hat{r})$                                                                                                    |                                                                                                    | _                                                                                                    |                                                                                                    |                                                                                                    |                                                                                                    |
| nt<br>h: 3 sheets of paper                                                                                                    | ٢                                                                                                    |                                                                                                    | HFN                                                                                                    | ARTICUL                                                                                                    | ATED W/STOP                                                                                                    | DO NOT ARTICULATE                                                                                                    |
| nt<br>It: 3 sheets of paper<br>ter                                                                                                    | 3                                                                                                    | Step 2: Sel                                                                                                    | HFN<br>Entrication Location:                                                                                                    | Phoreix                                                                                                    | ATED W/STOP                                                                                                    | DO NOT ARTICULATE                                                                                                    |
| nt<br>It: 3 sheets of paper<br>ter<br>icrosoft Print to PDF                                                                                                    | ◎                                                                                                    | Step 2: Sel                                                                                                    | Ect<br>F"<br>Patient ID:                                                                                                    | ARTICUL<br>Phoreix<br>A Najwa                                                                                                    | ATED W/STOP                                                                                                    | BO NOT ARTICULATE                                                                                                    |
| nt<br>It: 3 sheets of paper<br>ter<br>icrosoft Print to PDF<br>ies                                                                                                    | ĵ<br>                                                                                                    | Step 2: Sel<br>"Print to PD<br>under Printe                                                                                   | ect<br>DF"<br>Patient.ID:<br>Clinician Name:                                                                                                    | ARTICUL<br>Piteris<br>A Najera<br>almad                                                                                                    | ATED W/STOP<br>PO ar Encounter #:<br>Gincian Emaik                                                                                                    | <u>PO NOT ARTICILATE</u><br>1234<br>azmajwa@H0TMAE.COM                                                                                                    |
| nt<br>& 3 sheets of paper<br>ter<br>icrosoft Print to PDF<br>ies                                                                                                    |                                                                                                    | Step 2: Sele<br>"Print to PD<br>under Printe                                                                                  | ect<br>DF"<br>er.<br>HIFEN<br>Patient ID:<br>Clinician Name:<br>Phone Number;                                                                                                    | ARTICUL<br>Pitorrik<br>A Najwa<br>abriad<br>(111) 111-1113                                                                                                    | PO or Encounter 8:<br>Cilicidan Email:<br>Return Shiosing:                                                                                                    | DO NOT ARTICULATE  1234 azmijwa@HOTMAELCOM Ground                                                                                                    |
| nt<br>It: 3 sheets of paper<br>Iter<br>icrosoft Print to PDF<br>ies                                                                                                    | °<br>~ <b>\</b>                                                                                                    | Step 2: Sele<br>"Print to PD<br>under Printe                                                                                  | Bect<br>Der<br>er.<br>Bill to Address:                                                                                                    | Phoenix<br>A Najwa<br>abriad<br>(111) 111-1115<br>200 NORMANDY GT<br>NICHOLAWILLE, Kentecky, 40256                                                                                                    | PO or Encounter #<br>Clinician Email:<br>Return Shlovina:<br>Shila ta Address;                                                                                                    | 234<br>aznijwa@HOTMAL.COM<br>Ground<br>130 Lorraine Ct<br>MCHOLANSULT, Kentucky, 40356                                                                                                    |
| nt<br>It: 3 sheets of paper<br>ter<br>icrosoft Print to PDF<br>lies                                                                                                    |                                                                                                    | Step 2: Sel<br>"Print to PD<br>under Printe                                                                                   | Etrication Location:<br>Patient ID:<br>Definition Location:<br>Patient ID:<br>Difficient Number:<br>Bill to Address:<br>Bill to Address:<br>Bill to Address:                                                                                                    | Phoenix<br>A Najwa<br>ahrsad<br>(111) 131-1111<br>2010 NORMANDY CT<br>NICHOL ASVLI, Hontady, 40256<br>Ass: 33 Vit                                                                                                    | PO or Encounter #:<br>Clinician Email:<br>Return Shiooina:<br>Ship to Address:<br>5 Ds:                                                                                                    | BO NOT ARTICULATE                                                                                                    |
| nt<br>I: 3 sheets of paper<br>ter<br>icrosoft Print to PDF<br>ies<br>wit<br>Portrait<br>Landscape                                                                                                    |                                                                                                    | Step 2: Sel<br>"Print to PD<br>under Printe                                                                                   | ECT<br>Def<br>Entrication Location:<br>Patient LO:<br>Clinician Name:<br>Phone Number:<br>Bill to Address:<br>Entric Left<br>Call yes N<br>rate:<br>Tabir Left<br>Tabir Left        | Phoenik A Najwa abriad (11)) 11-111. 2019 NORMADY CT NEHOLAVOKLE, Renderiz, 40356 Control Constit I would like a call to dis chricial Constit I would like a call to dis chricial Constit I would like | PO or Encounter 8:<br>CRisian Email:<br>Return Shioeina:<br>Shib to Address:<br>5 Da:<br>tecas prior to starting fab<br>accuse prior to starting fab                                                                                                    | DO NOT ARTICLEATE      1234     azmajwa@HOTMARLCOM     Ground     130 Lorraine Ct     MOHOL Kitel, Kentucky, 40356     33  rication                                                                                                    |
| nt<br>I: 3 sheets of paper<br>ter<br>icrosoft Print to PDF<br>ies<br>Potrait<br>Landscape<br>es                                                                                                    |                                                                                                    | Step 2: Sele<br>"Print to PD<br>under Printe                                                                                  | Ect<br>Der<br>Entriefent Joseffent<br>Patient Jöseffent<br>Datient Jöseffent<br>Patient Jöseffent<br>Datient Jöseffent<br>Datient Jöseffent<br>Bill to Addreas:<br>Bills to Addreas:<br>Bills to Addreas:<br>Bi | Phoenix ANajwa abriad (11)) 11-111 2010 KOMAMDY CT NICHOLAWILL, Reminsiby, 40356 Act: 33 VC test control Consult: I would like a call to dis control Consult: I would like a call to dis control Consult: I would like a call to dis control Consult: I would like a call to dis                                                                                                    | PD or Encounter 8:<br>Clinician Email.<br>Return Shlovino:<br>Shila to Address:<br>5 Dz:<br>curss prior to starting fab                                                                                                    | ED NOT ARTICULATE      1234     aznajwa@HOTMAL.COM     Ground     130 Lornane Ct     NOHOLOXILLE, Kentucky, 40356     33 vication     rication                                                                                                    |
| nt<br>& 3 sheets of paper<br>ter<br>ter<br>ies<br>Suit<br>Portrait<br>Landscape<br>es<br>All                                                                                                    |                                                                                                    | Step 2: Sele<br>"Print to PD<br>under Printe                                                                                  | Edification Location:<br>Edification Location:<br>Edification Number:<br>Bill to Address:<br>Bills: Left<br>Caller: Left<br>Caller: Left<br>Ca                                                          | Phoenix Ahajwa ahriad (111) 111-1111 200 NORMANDY CT NIXEDULASVILL, Window, 40256 Age: 33 Vit vite endinical Consult I would like a call to die echnical Consult I would like a call to die echnical Consult I would like a call to die                                                                                                    | PO or Encounter #:<br>Clinician Email:<br>Return Shioeina;<br>Bhia ta Address;<br>5 Dz;<br>cues prior to starting fab<br>scues prior to starting fab<br>scues prior to starting fab                                                                                                    | DEMOTARTICILATE      1234     azmişiva@HOTMAIL.COM     Ground     130 Lormine Ct     MICHOLANSLER, Kentucky, 40356     33 rication, incidion, rication, ro                                                                                                    |
| nt<br>t: 3 sheets of paper<br>ter<br>icrosoft Print to PDF<br>ies<br>out<br>Portrait<br>Landscape<br>es<br>All<br>Odd pages only                                                                                                    | ()<br>~                                                                                                    | Step 2: Sel<br>"Print to PD<br>under Print                                                                                    | Content of the second second s                                                                                                    | Phoenix A Najwo ahmad (11) 111-1111 Z01 MOMANDU CT NECHOLASVELL Kenneday 40056 Acc 33 KC  ethola Constit I wood like a call to dis choined Constit I wood like a call to dis choined Constit I wood like a call to dis                                                                                                    | ATED W/STOP                                                                                                    | PO NOT ARTIGUATE                                                                                                    |
| nt<br>It 3 sheets of paper<br>ter<br>icrosoft Print to PDF<br>ies<br>portrait<br>Landscape<br>es<br>All<br>Odd pages only<br>Even name only                                                                                                    | ()<br>~                                                                                                    | Step 2: Sel<br>"Print to PD<br>under Print                                                                                    | ECT<br>F*<br>CINICIAN Name:<br>Patient IO:<br>Patient IO:<br>CINICIAN Name:<br>Phone Number:<br>Bill to Address:<br>Bill to Address:<br>Bi                                                                                                    | Phoenix Phoenix A Najara ahmad (11) 111-111 (11) CONDANANCY CT NETHOLOSULE Hermitally 40356 Condential Consult I wood like a call to dis checken consult I wood like a call to dis checken consult I w | ATED W/STOP                                                                                                    | DO NOT ARTICULATE      1224     aznajwa@H0TMAL.COM     Ground     130 Loraniwa Gt     MCH0LASYRLE, Kentucky, 40356     33 rication rication ri |
| nt<br>It: 3 sheets of paper<br>ter<br>icrosoft Print to PDF<br>ies<br>out<br>Portrait<br>Landscape<br>es<br>All<br>Odd pages only<br>Even pages only                                                                                                    |                                                                                                    | Step 2: Sel<br>"Print to PD<br>under Print                                                                                    | CCT<br>CT<br>CT<br>CT<br>CT<br>CT<br>CT<br>CT<br>CT<br>CT                                                                                                    | Phoenix A Najwa ahmad ANajwa ahmad (11) 111-111 ZM NOBANCY CT NODOLASYBLIK, Kentucky, 40356 Moz: 33 VC  test Control and the a call to de control and the and the a call to de control and the and the a call to de control and the and the a call to de control and the and the a call to de control and the and the a call to de control and the and the a call to de control and the and the a call to de control and the and the and the and the acceleration Control and the and the and the acceleration Control and the and the acceleration Control and the acceleration Control and the acceleration Contr  | ATED W/STOP      PO or Encounter #:     Globian Emails     Retarn Shlokina:     Shilo to Address:     S     Da:     couse prior to starting fab cousts prior to starting fab articulated peacette     return to starting fab articulated peacette     -E9028     -E2820                                                                                                    | DO NOT ARTICULATE      1234     amajwa@H0TMAIL.COM     Grund     ToUnd     33     rication     rication     ro     ADD POSTBERS STOP     ATS SOFT PREPARE, MAILSOL PLOS, KAR.                                                                                                    |
| nt<br>It: 3 sheets of paper<br>ter<br>icrosoft Print to PDF<br>ies<br>sut<br>Portrait<br>Landscape<br>es<br>All<br>Odd pages only<br>Even pages only<br>Even pages only<br>e.g. 1-5, 8, 11-13                                                                                                    | ?<br>✓                                                                                                    | Step 2: Sel<br>"Print to PD<br>under Printe                                                                                   | Ct<br>Fabrication Location:<br>Patient L0:<br>Clinician Name:<br>Phone Number;<br>Bill to Address:<br>Edite: Left<br>Call, Use<br>Fabric to Ves N<br>Fabric to Ves N<br>Fabric to V                                                                                                    | Phoemix A Najwa ahmad A Najwa ahmad (111) 131-1111 208 NOBAMPY CT NOBAMPY CT NOBAMPY CT NOBAMPY CT NOBAMPY CT NOBAMPY CT S CAT COMMETON F 1970 - A S CAT COMMETON ADDR S CAT COMMETON ADDR S CAT COMMETON ADD  | ATED W/STOP                                                                                                    | DO NOT ARTICLEATE      1234     azmajwa@H0TMAELCOM     Ground     Top Combine 0T     NO-HOL ASYRELE, Kentucky, 40356     33  rication,     induction  FO     ADD POSTTREND STOP     ADD POSTTREND STOP     LID INRUE NOT                                                                                                    |
| nt<br>It: 3 sheets of paper<br>ter<br>icrosoft Print to PDF<br>ies<br>sut<br>Portrait<br>Landscape<br>es<br>All<br>Odd pages only<br>Even pages only<br>e.g. 1-5, 8, 11-13<br>or                                                                                                    |                                                                                                    | Step 2: Sel<br>"Print to PD<br>under Print                                                                                    | COLORS<br>Patrication Location:<br>Patriculo:<br>Patriculo:         | Phoenik A Najva ahmad (11)) 11-111 2018 NORAMOY CT NICHOLONULL, Renderly, 40356 Common Community in would like a call to dis chrinical Consult. I would like a call to dis chrinical Consult. I would like a   | ATED W/STOP      PO or Encounter 2:     GRIslan Email:     Return Shlocina;     Shi to Address:         Da:     couse prior to starting fab accuse prior to starting fab accuse prior to | DO NOT ARTICULATE      1234     aznajwa@H0TMAR.COM     Ground     130 Lorrane CT     MOTOL SAFULE, Kentucky, 40356     33  vication.  FO     Acto POSTFBOR 575P     Arto SOFT IntERFACE / MALLEGI PAGE, EAC     LICE REME ROOT     TOT SOLE                                                                                                    |
| nt<br>t: 3 sheets of paper<br>ter<br>icrosoft Print to PDF<br>ies<br>sut<br>Portrait<br>Landscape<br>es<br>All<br>Odd pages only<br>Even pages only<br>Even pages only<br>Even pages only<br>Even pages only                                                                                                    |                                                                                                    | Step 2: Sele<br>"Print to PD<br>under Printe                                                                                  | Content of the second second s                                                                                                    | Phoenik A Najva ahnad (111) 1111 200 NORMANDY CT NICHOLAWAYU CT NICHOLAWAYU CT N  | ATED W/STOP                                                                                                    | ED NOT ARTICLATE      1234     aznijwa@HOTMAL.COM     Ground     130 Lornine Ct     MCHOLASLEL, Kentucky, 40356     33 rication     indexion.      rotexten.      to rostrestes stor     aro sort tertestace / MeLicol INES, fac     Lic Insets stor     to rostrestes stor     aro sort tertestace / MeLicol INES, fac     Lic Insets stor     Tory sola                                                                                                    |
| nt<br>E 3 sheets of paper<br>ter<br>icrosoft Print to PDF<br>ies<br>out<br>Portrait<br>Landscape<br>es<br>All<br>Odd pages only<br>Even pages only<br>Even pages only<br>e.g. 1-5, 0, 11-13<br>or<br>Port                                                                                                    |                                                                                                    | Step 2: Sel<br>"Print to PD<br>under Print                                                                                    | Content of the second second s                                                                                                    | Phoenik A Najwa ahriad ahriad (111) 131-1111 200 NORMANDY CT NICHOLASVILL, Hwinder, 40356 Motel 200 To an annu annu annu annu annu annu annu                                                                                                    | ATED W/STOP                                                                                                    | R0 NOT ARTICOLATE      1224     amsiywa@HOTMAL.COM     Groud     Tot for the second second seco |
| nt<br>E 3 sheets of paper<br>ter<br>icrosoft Print to PDF<br>ies<br>out<br>Portrait<br>Landscape<br>es<br>All<br>Odd pages only<br>Even pages only<br>Even pages only<br>e.g. 1-5, 8, 11-13<br>or<br>e actings ~                                                                                                    | ?<br>~<br>~                                                                                                    | Step 2: Sel<br>"Print to PD<br>under Print                                                                                    | ECT<br>Patient Location:<br>Patient Location:<br>Patient                                                                                                    | Phoenik  A Najwa ahmad (111) 131-1111 200 NORMANDY CT NORMANDY CT NICHOLASVILL, Winchel, 40256  Sector 203 VECT VECTOR: A00 SECTOR: 1 would like a call to de chrinical Consult: 1 would like a call to de chrinical Consult: 1 would like a call to de christian Consult: 1 would like a call to de christian Consult: 1 would like a call to de christian Consult: 1 would like a call to de christian Consult: 1 would like a call to de christian Consult: 1 would like a call to de christian Consult: 1 would like a call to de christian Consult: 1 would like a call to de christian Consult: 1 would like a call to de christian Consult: 1 would like a call to   | ATED W/STOP                                                                                                    | PO NOT ARTICULATE      1224     umajwa@HOTMAL.COM     Ground     130 Lorania Ct     NOTARTICLASS.40356     33 rication     rication     rication     rom solu     FO     ADD PORTREDID STOP     ADD PORTREDID STOP     ADD PORTREDID STOP     TOP SOLU                                                                                                    |
| nt<br>It 3 sheets of paper<br>ter<br>icrosoft Print to PDF<br>ies<br>out<br>Portrait<br>Landscape<br>es<br>All<br>Odd pages only<br>Even pages only<br>Even pages only |                                                                                                    | Step 2: Sel<br>"Print to PD<br>under Printe                                                                                   | ECT<br>Patient ID:<br>Patient ID:                                  | Phoenix A Najwa ahmad A Najwa ahmad (11) 111-111 MCHOLASYALLA, Kentucky, 40356 Most: 33 VC estimation Constit: I would like a call to de china Constit: I would like a call to de china Constit: I would  | ATED W/STOP                                                                                                    | DO NOT ARTICULATE      1234     amajwa@H0TMAL.COM     Ground     T30 comise CT     NCHOLKSYLLE, Kentucky, 40356     33     rication     comise CT     rom source Stope     aro source Stope     aro source Stope     a |

## 4. Can I modify or cancel my order after submission?

No. You cannot modify/cancel your order once it has been submitted. You can create a new order and use it as a submission along with the patient cast. If you submitted a scan along with the order and need to cancel it, please contact Customer Support.

# + Hanger

## **SHIPPING OPTIONS**

1. What return shipping options do I have available? What are the shipping delivery times? FedEx options are available for your return shipping. Each method displays its expected delivery timeframe at the time of selection. These are your available options:

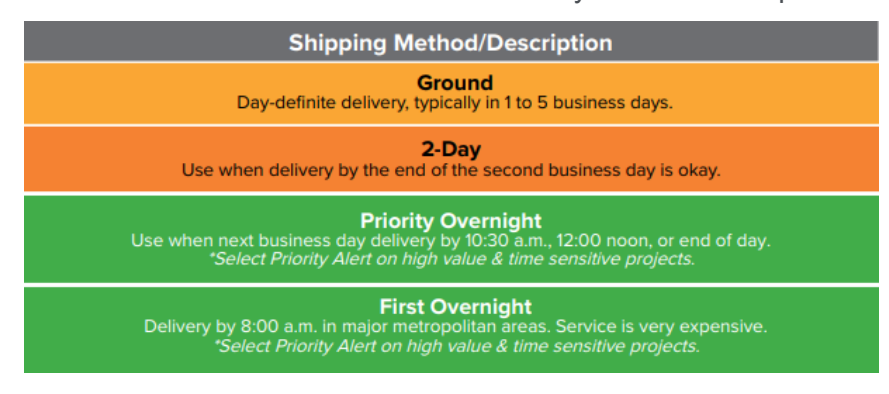

## AFTER SUBMISSION

1. What happens after I submit my order?

If your submission includes a physical cast impression, make sure the printed order form is included. Physical cast orders without documentation will experience delay.

2. How can I track my order?

Order tracking remains available through the HFN Job status portal.

#### TROUBLESHOOTING

- What should I do if I get an error message before submission?
   If you lose data before submitting the order form, you will have to restart your entry.
- 2. What should I do if I submit an Order Form but do not receive submission confirmation? If you submitted the form and did not see the "Thank you" confirmation page or receive an email with PDF attachment, contact us via our Microsoft Teams support channel <u>HC Online Fab Form</u> (JotForms) or email <u>HFN Support@hanger.com</u>

## **PRIVACY & SECURITY**

1. Is the data entered in this form secure?

Yes. JotForm uses data encryption, password protected PDFs, and other safeguards to ensure HIPAA compliance.

## **CUSTOMER SUPPORT**

1. Who can I contact for assistance with the new Order Forms? If you have technical questions or feedback, reach out to support through the Microsoft Teams channel <u>HC Online Fab Form (JotForms)</u> or email <u>HFN Support@hanger.com</u>